# Nexus 7000 M シリーズ モジュールの ELAM 手 順

### 内容

<u>概要</u> <u>トポロジ</u> <u>入力フォワーディング エンジンの決定</u> <u>トリガーの設定</u> <u>キャプチャの開始</u> <u>結果の解釈</u> <u>その他の検証</u>

#### 概要

このドキュメントでは、Cisco Nexus 7000(N7K)M シリーズ モジュールで ELAN を実行する ために使用する手順、最も重要な出力、結果の解釈方法について説明します。

ヒント: ELAM の概要については、「ELAM の概要」を参照してください。

# トポロジ

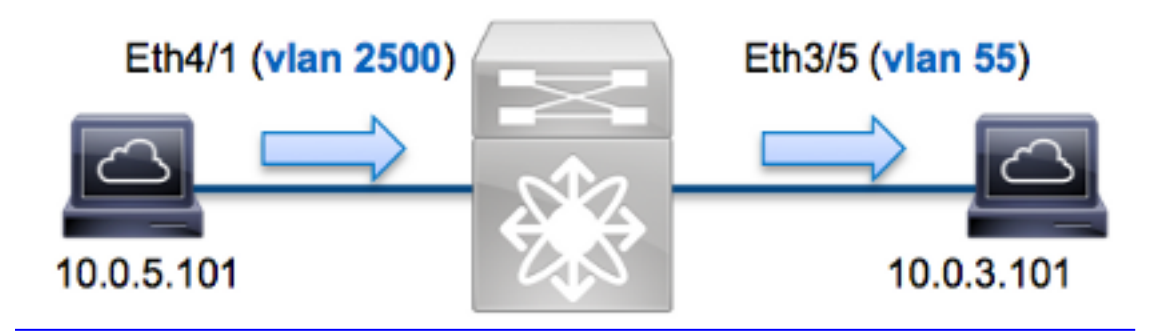

この例では、VLAN 2500(10.0.5.101)上のホスト(ポートEth4/1)が、VLAN 55(10.0.3.101)上のホスト(ポートEth3/5)にインターネット制御メッセージプロトコル(ICMP要求)をを送信します ELAMは、10.0.5.101 ~ 10.0.3.101の単一パケットをキャプチャするために使用されます。 ELAMでは単一フレームをキャプチャできます。

N7K で ELAM を実行するには、最初に適切なモジュールに接続する必要があります(このためネットワーク管理者権限が必要です)。

N7K# attach module 4 Attaching to module 4 ... To exit type 'exit', to abort type '\$.' module-4#

# 入力フォワーディング エンジンの決定

トラフィックはポートEth4/1のスイッチに入ることが想定されます。システム内のモジュールを 確認すると、モジュール4がMシリーズモジュールであることがわかります。N7K は完全分散型 であり、データプレーン トラフィックの転送に関する決定はスーパーバイザではなくモジュール が行うことに留意してください。

N7K# show module Mod Ports Module-Type Model Status \_\_\_\_ \_\_\_\_ 3 32 10 Gbps Ethernet Module N7K-M132XP-12 ok 4 48 10/100/1000 Mbps Ethernet Module N7K-M148GT-11 ok Supervisor module-1X N7K-SUP1 5 active \* 0 Supervisor module-1X 0 N7K-SUP1 6 ha-standby

M シリーズ モジュールの場合、Eureka という内部コード名が設定されたレイヤ 2(L2)フォワ ーディング エンジン(FE)で ELAN を実行します。L2 FE データ バス(DBUS)に、L2 および レイヤ 3(L3)ルックアップ前の元のヘッダー情報が含まれており、結果バス(RBUS)に L3 お よび L2 の両方のルックアップ後の結果が含まれていることに注意してください。L3 ルックアッ プは、Lamira という内部コード名が設定された L3/レイヤ 4(L4)FE によって行われます。この プロセスは、Supervisor Engine 2T を実行する Cisco Catalyst 6500 シリーズ スイッチ プラット フォームで使用されるプロセスと同じです。

N7K Mシリーズモジュールでは、各モジュールに複数のFEを使用できるため、ポート**Eth4/1の** FEに使用されるEureka ASICを決定する必要があります。これを確認するには、次のコマンドを 入力します。

module-4# show hardware internal dev-port-map (some output omitted) ------------CARD\_TYPE: 48 port 1G >Front Panel ports:48 \_\_\_\_\_ Dev role Abbr num inst: Device name \_\_\_\_\_ DEV\_LAYER\_2\_LOOKUP >Eureka **l2lkp** 1 +-----+----+++FRONT PANEL PORT TO ASIC INSTANCE MAP+++-----+-----FP port PHYS SECUR MAC\_0 RWR\_0 L3LKP QUEUE SWICHF **1** 0 0 0 0 **0** 0 0 0 0 0 0 0 0 0 0 0

コマンドの出力を見ると、ポート Eth4/1 は Eureka(L2LKP)インスタンス 0 上にあることがわ かります。

注:Mシリーズモジュールの場合、ELAM構文では1を基準とした値を使用するため、インスタンス0は、ELANを設定するときにはインスタンス1になります。このことは、Fシリーズモジュールには当てはまりません。

# トリガーの設定

Eureka ASIC は、IPv4、IPv6、およびその他の ELAM トリガーをサポートします。ELAM トリガ ーは、フレーム タイプに対応している必要があります。フレームがIPv4フレームの場合、トリガ ーもIPv4である必要があります。IPv4フレームは他のトリガーではキャプチャさ*れま*せん。IPv6 にも同じ論理が適用されます。

Nexus オペレーティング システム(NX-OS)では、ELAM トリガーの区切り文字として疑問符を 使用できます。

module-4(eureka-elam)# trigger dbus dbi ingress ipv4 if ?

| (some output omitted)    |                         |  |
|--------------------------|-------------------------|--|
| destination-flood        | Destination Flood       |  |
| destination-index        | Destination Index       |  |
| destination-ipv4-address | Destination IP Address  |  |
| destination-mac-address  | Destination MAC Address |  |
| ip-tos                   | IP TOS                  |  |
| ip-total-len             | IP Total Length         |  |
| ip-ttl                   | IP TTL                  |  |
| source-mac-address       | Source MAC Address      |  |
| vlan-id                  | Vlan ID Number          |  |

送信元 IPv4 アドレスと宛先 IPv4 アドレスに応じてフレームをキャプチャするため、上記の例で は送信元 IPv4 アドレスと宛先 IPv4 アドレスの値だけが指定されています。

Eureka では、DBUS および RBUS に対してトリガーが設定されることを要件としています。 RBUS データを入れられるパケット バッファ(PB)には、2 つのタイプがあります。どちらのタ イプの PB インスタンスが適切であるかは、モジュール タイプと入力ポートによって決まります 。一般に、最初に PB1 を設定し、それで RBUS が起動しない場合は PB2 を使用して設定を繰り 返すことを推奨します。

次に DBUS トリガーを示します。

module-4(eureka-elam)# trigger dbus dbi ingress ipv4 if source-ipv4-address 10.0.5.101 destination-ipv4-address 10.0.3.101 rbi-corelate 次に RBUS トリガーを示します。

module-4(eureka-elam) # trigger rbus rbi pb1 ip if cap2 1

注:DBUS トリガーの末尾にある rbi-correlate キーワードは、RBUS を cap2 ビットで正し く起動させるために必要です。

### キャプチャの開始

入力 FE が選択され、トリガーを設定したら、キャプチャを開始できます。

#### module-4(eureka-elam)# start ELAM のステータスを確認するには、status コマンドを入力します。

module-4(eureka-elam)# status Instance: 1 EU-DBUS: Armed trigger dbus dbi ingress ipv4 if source-ipv4-address 10.0.5.101 destination-ipv4-address 10.0.3.101 rbi-corelate EU-RBUS: Armed trigger rbus rbi pb1 ip if cap2 1 LM-DBUS: Dis-Armed No configuration LM-RBUS: Dis-Armed No configuration トリガーに一致するフレームを FE が受信すると、ELM ステータスは Triggered と示されます。

module-4(eureka-elam)# status
Instance: 1
EU-DBUS: Triggered
trigger dbus dbi ingress ipv4 if source-ipv4-address 10.0.5.101
 destination-ipv4-address 10.0.3.101 rbi-corelate
EU-RBUS: Triggered
trigger rbus rbi pb1 ip if cap2 1
LM-DBUS: Dis-Armed
No configuration
LM-RBUS: Dis-Armed
No configuration

# 結果の解釈

ELAM の結果を表示するには、show dbus コマンドと show rbus コマンドを入力します。同じト リガーに大量のトラフィックが一致する場合、DBUS と RBUS が異なるフレームで起動する可能 性があります。したがって、DBUS データと RBUS データで内部シーケンス番号を調べて、番号 が一致することを確認することが重要となります。

module-4 (eureka-elam) # show dbus | i seq seq = 0x05 module-4 (eureka-elam) # show rbus | i seq seq = 0x05 次に、この例に最も関連性のある ELAM データ出力部分の抜粋を示します(一部の出力は省略さ れています)。

module-4(eureka-elam)# show dbus seq = 0x05 vlan = 2500 source\_index = 0x00a21 l3\_protocol = 0x0 (0:IPv4, 6:IPv6) l3\_protocol\_type = 0x01, (1:ICMP, 2:IGMP, 4:IP, 6:TCP, 17:UDP) dmac = 00.00.0c.07.ac.65 smac = d0.d0.fd.b7.3d.c2 ip\_ttl = 0xff ip\_source = 010.000.005.101 ip\_destination = 010.000.003.101 d0d0.fdb7.3dc2、宛先MACアドレス0000.0c07.ac65であることを確認できます10.0.5.101を送信 元とし、10.0.3.101を宛先とするV4フレーム。

**ヒント**:この出力に示されていない有用なその他のフィールド(タイプ オブ サービス (ToS)値、IP フラグ、IP 長、L2 フレーム長など)があります。

フレームが受信されるポートを確認するには、SRC\_INDEXコマンド(ソースのLocal Target Logic(LTL))を入力します。次のコマンドを入力して、LTLをN7Kのポートまたはポートグループ にマップします。

N7K# show system internal pixm info ltl 0xa21 Member info ------Type LTL

-----

PHY\_PORTEth4/1FLOOD\_W\_FPOE0x8014

この出力は、0xa21のSRC\_INDEXがポートEth4/1にマップされていることを示しています。これ により、フレームがポートEth4/1で受信されたことを確認できます。

RBUS データで、フレームが VLAN 55 にルーティングされていること、TTL が DBUS データで の 0xff から RBUS データでの 0xfe に減少していることを確認できます。送信元および宛先 MAC アドレスが、それぞれ 8478.ac0e.4741 と 0005.73a9.5541 に書き換えられていることも確認でき ます。さらに、DEST\_INDEX(宛先 LTL)からの出力ポートも確認できます。

この出力は、0x9edのDEST\_INDEXがポートEth3/5にマッピングされていることを示しています。これにより、フレームがポートEth3/5から送信されたことを確認できます。

## その他の検証

スイッチにより LTL プールがどのように割り当てられているかを検証するには、show system internal pixm info ltl-region コマンドを入力します。このコマンドの出力は、LTL が物理ポートに 一致しない場合に LTL の目的を理解する上で役立ちます。Drop LTL がその良い例です。

#### N7K# show system internal pixm info ltl 0x11a0

0x11a0 is not configured

#### N7K# show system internal pixm info ltl-region

| LTL POOL TYPE                          | SIZE         | RANGE            |
|----------------------------------------|--------------|------------------|
|                                        | ===========  |                  |
| DCE/FC Pool                            | 1024         | 0x0000 to 0x03ff |
| SUP Inband LTL                         | 32           | 0x0400 to 0x041f |
| MD Flood LTL                           | 1            | 0x0420           |
| Central R/W                            | 1            | 0x0421           |
| UCAST Pool                             | 1536         | 0x0422 to 0x0a21 |
| PC Pool                                | 1720         | 0x0a22 to 0x10d9 |
| LC CPU Pool                            | 32           | 0x1152 to 0x1171 |
| EARL Pool                              | 72           | 0x10da to 0x1121 |
| SPAN Pool                              | 48           | 0x1122 to 0x1151 |
| UCAST VDC Use Pool                     | 16           | 0x1172 to 0x1181 |
| UCAST Generic Pool                     | 30           | 0x1182 to 0x119f |
| LISP Pool                              | 4            | 0x1198 to 0x119b |
| Invalid SI                             | 1            | 0x119c to 0x119c |
| ESPAN SI                               | 1            | 0x119d to 0x119d |
| Recirc SI                              | 1            | 0x119e to 0x119e |
| Drop DI                                | 2            | 0x119f to 0x11a0 |
| UCAST (L3_SVI_SI) Region               | 31           | 0x11a1 to 0x11bf |
| UCAST (Fex/GPC/SVI-ES) 3648            | 0x11c0 to    | Ox1fff           |
| UCAST Reserved for Future Use Region   | 2048         | 0x2000 to 0x27ff |
| ====================================== | UNDARY <==== |                  |
| VDC OMF Pool                           | 32           | 0x2800 to 0x281f |